Acessando o portal e-CAC com certificado do Titular ou de procurador (que tenha permissão de acesso em nome do CNPJ – procuração eletrônica), alterar perfil de acesso. Acessando com certificado digital da Secretaria, vá direto ao item

| OCALIZAR SERVIÇO      |                             |                         | 2 |                               | 🦀 Alterar perfil d | e acesso 🧯   | Você tem novas mer |
|-----------------------|-----------------------------|-------------------------|---|-------------------------------|--------------------|--------------|--------------------|
| Cadastros             | Certidões e Situação Fiscal | Cobrança e Fiscalização |   | Declarações e Demonstrativos  | Dívida Al          | iva da União |                    |
| Legislação e Processo | Pagamentos e Parcelamentos  | PRONAMPE                |   | Regimes e Registros Especiais | Restituição        | e Compensaç  | āo                 |
| Senhas e Procurações  | Outros                      |                         |   |                               |                    |              |                    |

2. Preencher com o CNPJ da Secretaria, o 1º campo no caso de certificado digital do titular, ou o 2º campo no caso de certificado digital de procurador

| Cadastros Ce At                          | terar parfil de acesso                             | ies e Demonstrativos  |                      |       |
|------------------------------------------|----------------------------------------------------|-----------------------|----------------------|-------|
|                                          |                                                    | X                     | Dívida Ativa da Uni  | ăo    |
| Legislação e Processo Pag                | scolha uma das opções e altere o perfil de acesso: | e Registros Especiais | Restituição e Compen | sação |
| Senhas e Procurações                     | esponsável Legal do CNPJ perante a RFB<br>Alterar  |                       |                      |       |
| Pr                                       | rocurador de pessoa física - CPF<br>Alterar        |                       |                      |       |
| rezado Contribuinte,                     | rocurador de pessoa jurídica - CNPJ                |                       |                      |       |
| eja bem-vindo ao Portal e-CAC da Rec     | Alterar                                            | nços com maior confo  | rto e comodidade.    |       |
| o concluir o uso do portal, para garanti |                                                    | segurança".           |                      |       |

3. Verificar se está atuando em nome do CNPJ da Secretaria.

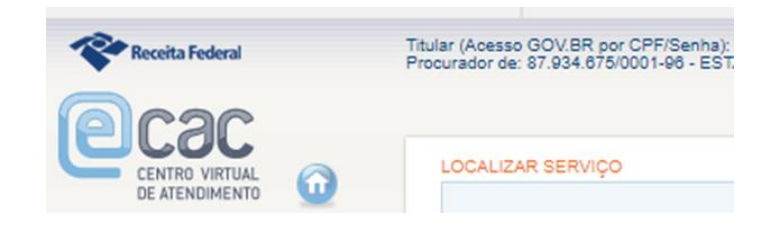

4. Acessar o botão "OUTROS", e após "serviços disponíveis via chat".

| Cadastros                                       | Certidões e Situação Fiscal | Cobrança e Fiscalização   | Declarações e Demonstrativos | Dívida Ativa da Uniã |
|-------------------------------------------------|-----------------------------|---------------------------|------------------------------|----------------------|
| Legislação e Processo                           | Pagamentos e Parcelamentos  | Restituição e Compensação | Outros                       |                      |
|                                                 |                             |                           |                              |                      |
| Outros                                          |                             |                           |                              |                      |
| <ul> <li>Agendamento de Atendimento</li> </ul>  | nto Presencial              |                           |                              |                      |
| <ul> <li>Serviços disponíveis via CH</li> </ul> | IAT                         |                           |                              |                      |

5. Na tela seguinte, selecione o botão "PROCESSOS"

| CADASTROS                                                                                                    | DECLARAÇÕES E<br>ESCRITURAÇÕES                                                | PROCESSOS             | REGULARIZAÇÃO DE<br>IMPOSTOS |
|----------------------------------------------------------------------------------------------------|-------------------------------------------------------------------------------|-----------------------|------------------------------|
|                                                                                                    |                                                                               |                       |                              |
| Bem-vindo(a) ao Chat d                                                                                                    | a Receita Federal do Brasil                                                   |                       |                              |
| Esta ferramenta foi disp                                                                                                    | onibilizada para sua maior                                                    | comodidade e melhoria | a do seu atendimento!        |
| Configuração mínima pa<br>- Chrome a partir da ver<br>- Edge a partir da versão<br>- Firefox a partir da vers<br>- Internet Explorer a par | ara utilizar este canal de ate<br>são 34<br>o 92<br>ão 24<br>tir da versão 88 | ndimento:             |                              |
| Horário de funcionamen                                                                                                    | to: das 7h às 19h.                                                            |                       |                              |
| riorano de fancionamen                                                                                                    |                                                                               |                       |                              |

6. Após selecione a opção "Protocolar Processo"

7. A seguir clique no botão "

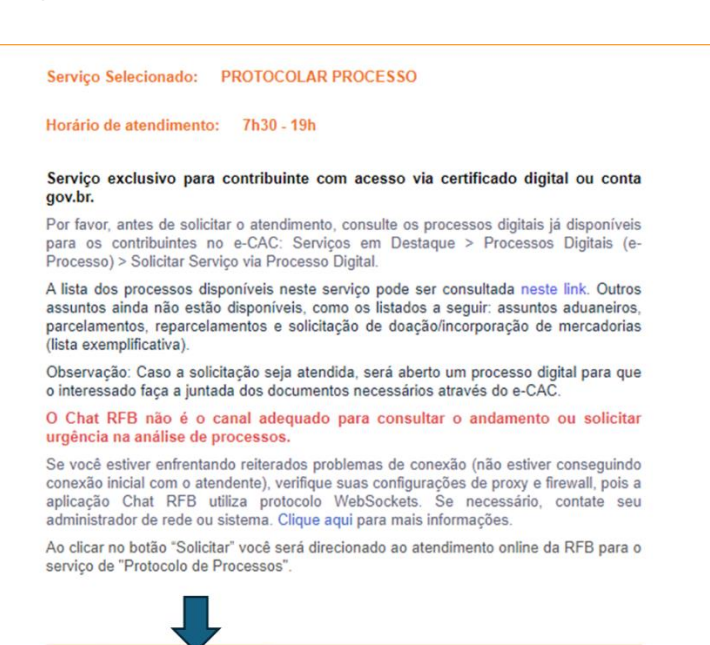

Voltar Solicitar Atendimento

8. Aguarde até que chegue sua vez na fila

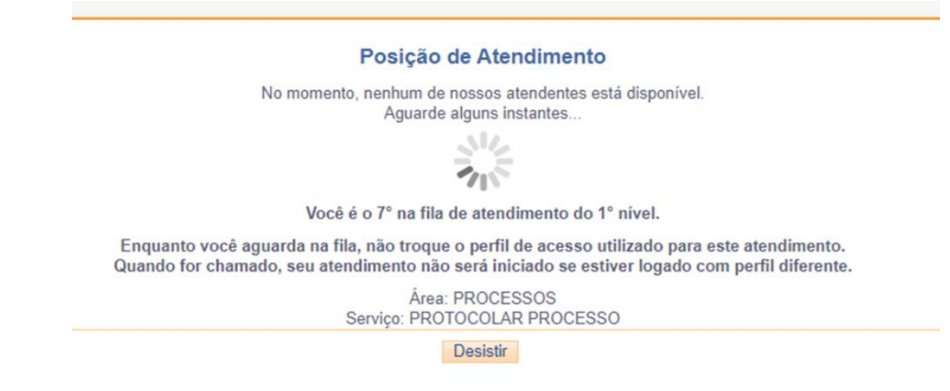

- 9. Ao iniciar seu atendimento informe o assunto do pedido que deseja protocolar.
- 10. O atendente irá abrir um processo e lhe informar o número
- 11. Anotado o número (precisarás dele para etapa seguinte) pode encerrar o atendimento
- 12. Encerrado o atendimento, acesse processos digitais e inclua no processo informado pelo atendente os documentos pertinentes ao pedido, conforme passos abaixo

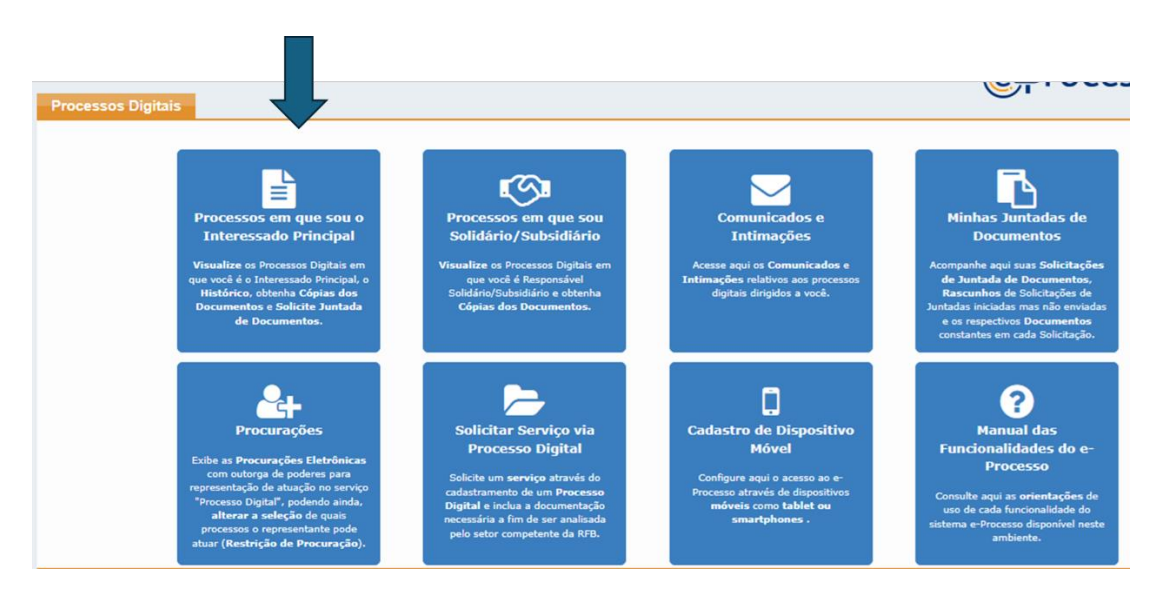

a. Clique na opção "Processos em que sou interessado principal"

 Na lista clique no botão + ao lado do número do processo, e após em solicitação de juntada

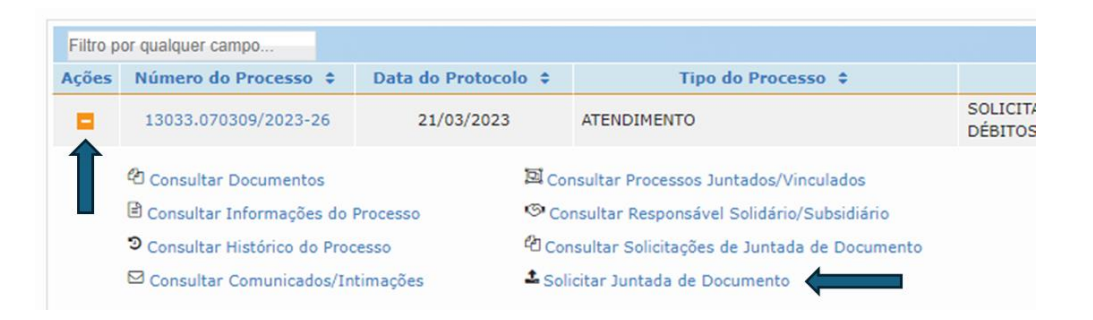

c. "Adicionar Documentos para Rascunho" e salvar a cada nova juntada, conforme alíneas de "a" a "d", arrolados após item 10

| Rascunho da Solicitação de Juntada de Documentos |
|--------------------------------------------------|
| SOLICITAÇÃO DE JUNTADA DE DOCUMENTOS             |
| PROCESSO/PROCEDIMENTO: 13033.763091/2021-95      |
|                                                  |
| Tipo do Documento                                |
| TERMO DE SOLICITAÇÃO DE JUNTADA                  |
|                                                  |
| Adicionar Documento para Rascunho                |

- d. Colocar título do documento em cada juntada;
- e. Selecionar o respectivo arquivo;
- f. Salvar.

Após inclusão de todos os documentos, aguardar até que abra a opção "Enviar Solicitação", que exigirá assinatura do certificado digital que está acessando em nome da Secretaria

| RASCUNHO                        |                     |                             |  |
|---------------------------------|---------------------|-----------------------------|--|
| Tipo do Documento               | Arquivo             | Situação                    |  |
| TERMO DE SOLICITAÇÃO DE JUNTADA | DOCUMENTO-TERMO.pdf | PROCESSADO                  |  |
| DOCUMENTOS DIVERSOS - OUTROS    | teste.pdf           | PROCESSADO                  |  |
|                                 | Total inclui        | do: 2 documento(s) totaliza |  |